## How to create a VoiceThread Assignment on Brightspace

- 1. Log onto Brightspace using CUNY credentials
- 2. In your Brightspace course click the **Content** tab on the navigation bar.
- 3. Select the module in which you would like to add a VoiceThread into.
- 4. Once in the module click **Existing Activities** then scroll down and click on **VoiceThread QCC.**

| Existing Activities 🗸 | 🚀 Bulk Edit |
|-----------------------|-------------|
| Pearson Links         | ^           |
| Playposit - QCC       |             |
| Pressbook             |             |
| Quizzes               |             |
| Self Assessments      |             |
| Surveys               |             |
| Video Assignment      |             |
| VoiceThread - QCC     |             |
| Wiley Assignments     |             |
| Wiley Resources       | ~           |

Figure 1: A drop-down menu from an educational platform with various activity options.

5. When the VoiceThread pop up appears select Assignment Builder.

## How to create a VoiceThread Assignment on Brightspace

## **Add Activity**

| Add A              | Activity                                                                                                    | ×   |
|--------------------|----------------------------------------------------------------------------------------------------|-----|
| +                  |                                                                                                    |     |
| vt                 | Choose an activity type Choose an activity type                                                                      | Â   |
| ş                  | Assignment Builder<br>Create a graded assignment requiring students to create / comment on / watch a<br>VoiceThread. |     |
| V                  | Individual VoiceThread<br>Display a single VoiceThread.                                                              | l   |
| E                  | Course View                                                                                                    | ~   |
|                    | Continue                                                                                                    |     |
| Car                | ncel                                                                                                    | 11. |
| Figure 2: "A<br>6. | Add Activity dialog with activity options and Continue button." Select a type of Assignment.                         |     |
| Vt Assi            | ignment Builder                                                                                                    |     |
| Ŧ                  | <b>Create</b><br>Students are required to make a VoiceThread using a video, image, document, or presentation.        |     |
| ۶                  | <b>Comment</b><br>Students are required to make a comment on a VoiceThread.                                          |     |

U Watch Students must watch or listen to an entire VoiceThread.

🖉 Reconnect Previous Assignment Reconnect to an old assignment you have already created through the Assignment Builder.

Figure 3: Assignment Builder interface with four sections for creating, commenting on, watching, and reconnecting VoiceThreads.

7. Fill in the necessary information pertaining to the assignment you want to create then click **Publish.**